### **BAB IV**

# HASIL DAN UJI COBA

#### **IV.1.** Tampilan Hasil

Pada bab ini akan dijelaskan tampilan hasil dari aplikasi yang telah dibuat, yang digunakan untuk memperjelas tentang tampilan-tampilan yang ada pada Perancangan Aplikasi Booking Online Pendakian Gunung Sibuatan Bebasis Android. Sehingga hasil implementasinya dapat dilihat sesuai dengan hasil program yang telah dibuat. Dibawah ini akan dijelaskan tiap-tiap tampilan yang ada pada program.

#### IV.1.1. Tampilan Menu Aplikasi Pada Admin

#### 1. Tampilan Menu Login

Tampilan *Login* merupakan tampilan yang pertama kali muncul ketika program dijalankan. Berfungsi sebagai *form input username* dan *password* admin program. Gambar tampilan *login* dapat ditunjukkan pada gambar IV.1 :

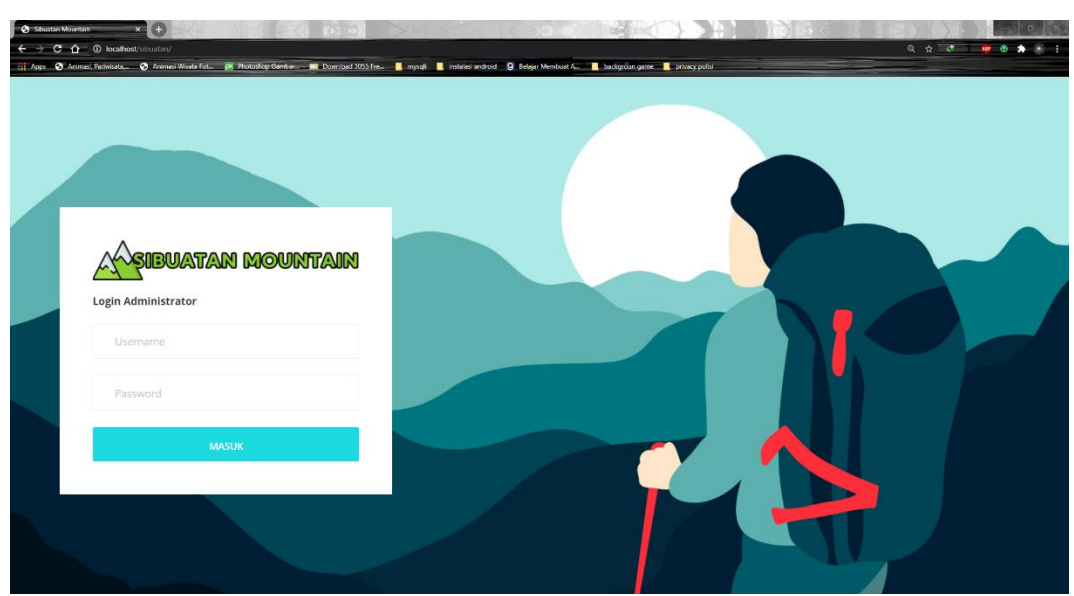

Gambar IV.1 Tampilan Form Login

## 2. Tampilan Form Data Ubah Password

Form ini menampilkan pilihan data ubah password, ketika memilih data ubah password maka program akan menampilkan data ubah password. Gambar tampilan *form* data ubah password dapat pada gambar IV.2:

| Sibustan Mountain     X     +     +     C     O     Iocalhost/sibustan/hom     III Accs     Admasl Patheisata.     Admasl W | scopp                              | - mosti instalasi android i i Robar Membuat | • Q ± | - o x      |
|----------------------------------------------------------------------------------------------------|------------------------------------|---------------------------------------------|-------|------------|
| A SIBUATAN MOU                                                                                                    | NTAIN                              |                                             |       | <b>Q</b> ~ |
| Administrator                                                                                                    | Profil Anda                        |                                             |       |            |
| PENGATURAN                                                                                                    |                                    |                                             |       |            |
| Kuota Pendakian                                                                                                    | Nama                               | Yudi                                        |       |            |
| Tarif Pendakian                                                                                                    | Username                           | yudi                                        |       |            |
| Info Pendakian                                                                                                    |                                    |                                             |       |            |
| DATA                                                                                                    | Password                           |                                             |       |            |
| Data Pengguna 🧕                                                                                                    | Submit                             |                                             |       |            |
| Data Booking                                                                                                    |                                    |                                             |       |            |
|                                                                                                    |                                    |                                             |       |            |
|                                                                                                    |                                    |                                             |       |            |
|                                                                                                    |                                    |                                             |       |            |
|                                                                                                    |                                    |                                             |       |            |
|                                                                                                    | Copyright © 2020 Sibuatan Mountain | n. All rights reserved.                     |       |            |

Gambar IV.2. Tampilan Form Ubah Password

### 3. Tampilan Form Data Kuota Pendakian

Form ini menampilkan pengaturan maximal kuota pendakian per hari, ketika memilih data maka program akan menampilkan data kuota pendakian. Gambar tampilan *form* data kategori dapat pada gambar IV.3:

| <ul> <li>Steartan Mountain</li> <li>X + +</li> <li>X → C ∩ 0 local/host/sbustaru/h</li> <li>Apps O Animasi, Petwista, O Animasi</li> </ul> | ome php?page=kuota<br>Wiseta Fot. pt Photoshop Genter. T Downlo | ed 2005 Fre-                   | od 9 Belge Mentous A | Q ☆ C ♥ Ø ★ C ↓ |
|----------------------------------------------------------------------------------------------------|-----------------------------------------------------------------|--------------------------------|----------------------|-----------------|
| A SIBUATAN MOU                                                                                                    | MITAIN                                                          |                                |                      | <b>9</b> ~      |
| Ministrator                                                                                                    | Pengaturan Maxima                                               | l Kuota Pendakian Per h        | ari                  |                 |
| PENGATURAN                                                                                                    | Maximal Kuota                                                   | 300                            | Orang                |                 |
| Kuota Pendakian<br>Tarif Pendakian                                                                                                    | Submit                                                          |                                |                      |                 |
| Info Pendakian                                                                                                    | 0                                                               |                                |                      |                 |
| Data Pengguna                                                                                                    | ß                                                               |                                |                      |                 |
| Data Booking                                                                                                    |                                                                 |                                |                      |                 |
|                                                                                                    |                                                                 |                                |                      |                 |
|                                                                                                    |                                                                 |                                |                      |                 |
|                                                                                                    | Copyright © 2020 Sibuatan f                                     | Nountain. All rights reserved. |                      |                 |

Gambar IV.3 Tampilan Form Kuota Pendakian

## 4. Tampilan Form Data Tarif Pendakian

Form ini menampilkan pengaturan tarif pendakian per orang, ketika memilih data maka program akan menampilkan data tarif pendakian. Gambar tampilan *form* data pengguna dapat pada gambar IV.4:

| Suburtan Mountain     ×     +     +     +     +     +     +     +     +     +     +     +     +     +     +     +     +     +     +     +     +     +     +     +     +     +     +     +     +     +     +     +     +     +     +     +     +     +     +     +     +     +     +     +     +     +     +     +     +     +     +     +     +     +     +     +     +     +     +     +     +     +     +     +     +     +     +     +     +     +     +     +     +     +     +     +     +     +     +     +     +     +     +     +     +     +     +     +     +     +     +     +     +     +     +     +     +     +     +     +     +     +     +     +     +     +     +     +     +     +     +     +     +     +     +     +     +     +     +     +     +     +     +     +     +     +     +     +     +     +     +     +     +     +     +     +     +     +     +     +     +     +     +     +     +     +     +     +     +     +     +     +     +     +     +     +     +     +     +     +     +     +     +     +     +     +     +     +     +     +     +     +     +     +     +     +     +     +     +     +     +     +     +     +     +     +     +     +     +     +     +     +     +     +     +     +     +     +     +     +     +     +     +     +     +     +     +     +     +     +     +     +     +     +     +     +     +     +     +     +     +     +     +     +     +     +     +     +     +     +     +     +     +     +     +     +     +     +     +     +     +     +     +     +     +     +     +     +     +     +     +     +     +     +     +     +     +     +     +     +     +     +     +     +     +     +     +     +     +     +     +     +     +     +     +     +     +     +     +     +     +     +     +     +     +     +     +     +     +     +     +     +     +     +     +     +     +     +     +     +     +     +     +     +     +     +     +     +     +     +     +     +     +     +     +     +     +     +     +     +     +     +     +     +     +     +     +     +     +     +     +     +     +     +     +     +     + | ome.php?page=tanf<br>Weeka fot. @ Thotostop Genter Downbad 3 | 105 Fre                      | 1 😗 Belajir Membuat A 👔 baskiyolari gurine 👔 privacy politi | - σ ×        |
|----------------------------------------------------------------------------------------------------|--------------------------------------------------------------|------------------------------|-------------------------------------------------------------|--------------|
| Asibuatan Mou                                                                                                    | nitain                                                       |                              |                                                             | <b>(2)</b> ~ |
| Yudi<br>Administrator                                                                                                    | Pengaturan Tarif Pend                                        | akian Per Orang              |                                                             |              |
| PENGATURAN                                                                                                    | Tarif Pendakian (Ro.)                                        | 10000                        | / Orang                                                     |              |
| Kuota Pendakian<br>Tarif Pendakian                                                                                                    | C Submit                                                     |                              |                                                             |              |
| Info Pendakian                                                                                                    |                                                              |                              |                                                             |              |
| Data Pengguna                                                                                                    | &                                                            |                              |                                                             |              |
| Data Booking                                                                                                    |                                                              |                              |                                                             |              |
|                                                                                                    |                                                              |                              |                                                             |              |
|                                                                                                    |                                                              |                              |                                                             |              |
|                                                                                                    | Copyright © 2020 Sibuatan Mou                                | intain. All rights reserved. |                                                             |              |

Gambar IV.4 Tampilan Form Tarif Pendakian

### 5. Tampilan Form Data Info Pendakian

Form ini menampilkan pengaturan info pendakian, ketika memilih data info pendakian maka program akan menampilkan data info pendakian. Gambar tampilan *form* data order dapat pada gambar IV.5:

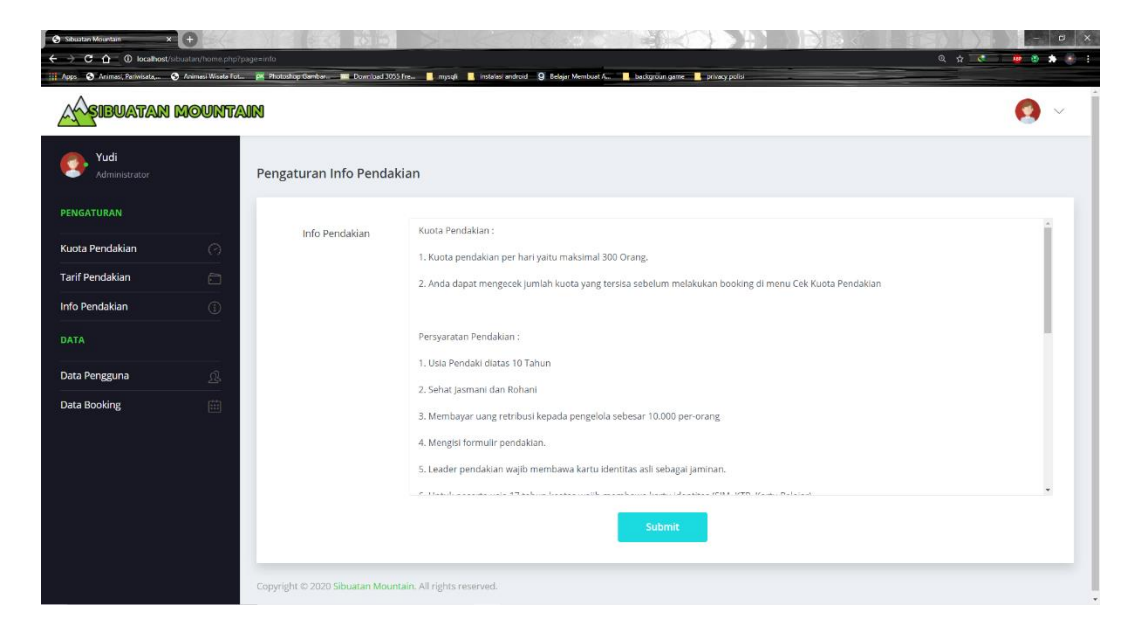

Gambar IV.5 Tampilan Form Info Pendakian

#### 6. Tampilan Form Data Pembayaran

Form ini menampilkan pilihan data pembayaran, ketika memilih data pembayaran maka program akan menampilkan data pembayaran. Gambar tampilan *form* data pembayaran dapat pada gambar IV.6:

| Sibuatan Mountain × ali ← → C ☆ ① localbost/sibuat | Incalhost / localhost / situatan / X                      |                                                                                                    |              |
|----------------------------------------------------|-----------------------------------------------------------|----------------------------------------------------------------------------------------------------|--------------|
| 🛛 Appo 🕤 Arimasi, Pariwisata 🌚 Ar                  | nmesi Wiseta Fot pri Photoshop Gambar 📰 Download 3055 Fre | 📕 mysqli 📕 instalasi android 🧕 Belajar Membuat A 📕 backgroun game 📕 privacy polisi                                                                                                    |              |
| A BUATAN M                                         | ountain                                                   |                                                                                                    | <b>(2)</b> ~ |
| Mudi<br>Administrator                              | Validasi Pembayaran                                       |                                                                                                    |              |
| PENGATURAN                                         | Bank                                                      | Rank Negara Indonesia (RNI)                                                                                                    |              |
| Kuota Pendakian                                    | Ø                                                         | rear is see Bar a unoruna rectored                                                                                                    |              |
| Tarif Pendakian                                    | Total Transfer                                            | Rp. 50.000                                                                                                    |              |
| Info Pendakian                                     |                                                           |                                                                                                    |              |
|                                                    | Password                                                  | Link                                                                                                    |              |
| Data Pengguna                                      | <u></u>                                                   | TATELOR AND ALL AND ALL AND ALL AND ALL AND ALL AND ALL AND ALL AND ALL AND ALL AND ALL AND ALL AND ALL AND ALL                                                                                                    |              |
| Data Booking                                       |                                                           | And a second second sec |              |
|                                                    |                                                           | Pembayaran Valid Pembayaran Tida                                                                                                    | kValid       |

Gambar IV.6 Tampilan Form Pembayaran

### IV.1.2 Tampilan Menu Aplikasi Pada Pelanggan

## 1. Tampilan Form Daftar Pengguna Baru

Tampilan ini merupakan tampilan daftar pengguna barui yang berfungsi untuk mengetahui daftar pengguna baru. Gambar tampilan *form* daftar pengguna baru ditunjukkan pada gambar IV.7:

| 22:24 | 0, 1KB/d 🗇 طال الله عنه المالي 3G 📚 🖪 | Ð |
|-------|---------------------------------------|---|
| ŀ     | sibuatan mountain                     |   |
|       | Daftar Pengguna Baru                  |   |
|       | Nama Pengguna                         |   |
|       | Alamat                                |   |
|       | Nomor Handphone                       |   |
|       | Password                              |   |
|       | DAFTAR SEKARANG                       |   |
|       | LOGIN DISINI                          |   |

Gambar IV.7 Tampilan Form Registrasi

# 2. Tampilan Menu *Login*

Tampilan *Login* merupakan tampilan yang pertama kali muncul ketika program dijalankan. Berfungsi sebagai *form input username* dan *password* admin program. Gambar tampilan *login* dapat ditunjukkan pada gambar IV.8:

| 22:24 | 5,5KB/d 🗇itl 4Gitl 3G 📚 🖽 |
|-------|---------------------------|
| Ŀ     | Asibuatan mountain        |
|       | Nomor Handphone           |
|       | LOGIN                     |
|       | DAFTAR DISINI             |
|       |                           |
|       |                           |

Gambar IV.8 Tampilan Form Login

## 3. Tampilan Form Data Info Pendakian

Tampilan ini merupakan tampilan data info pendakian yang berfungsi untuk mengetahui dan menampilkan data info pendakian. Gambar tampilan info pendakian ditunjukkan pada gambar IV.9:

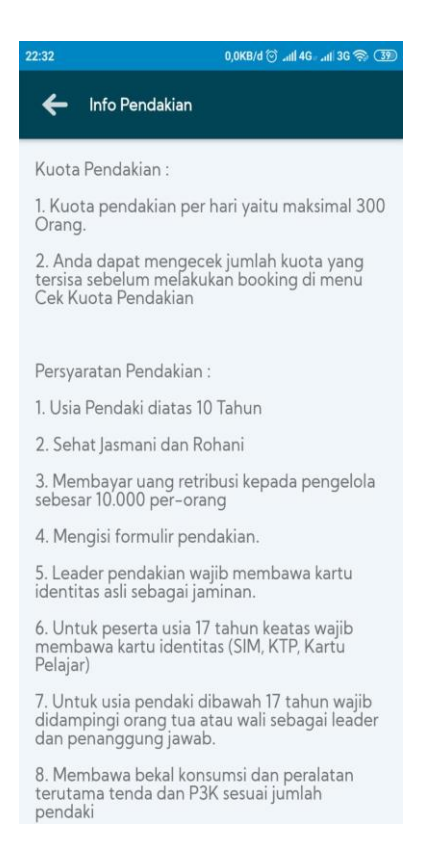

Gambar IV.9. Tampilan Form Info Pendakian

### 4. Tampilan Form Data Cek Kuota Pendakian

Tampilan ini merupakan tampilan data cek kuota pendakian yang berfungsi untuk mengetahui dan menampilkan data cek kuota pendakian. Gambar tampilan cek kuota pendakian ditunjukkan pada gambar IV.10:

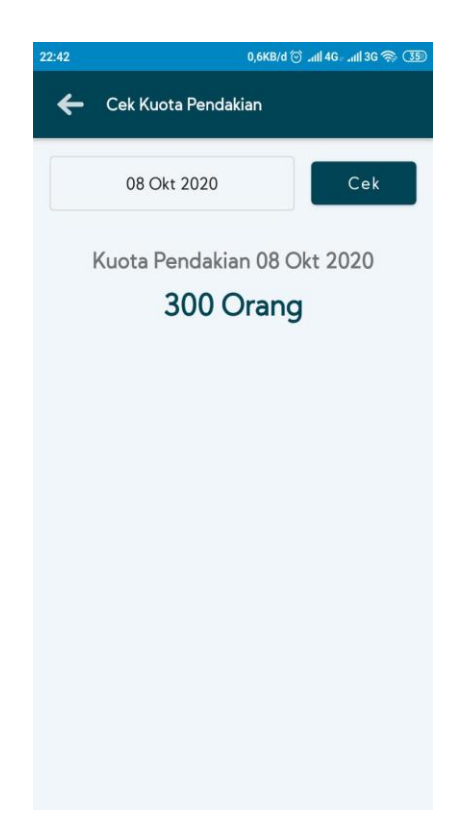

Gambar IV.10 Tampilan Form Cek Kuota Pendakian

# 5. Tampilan Form Booking Pendakian

Tampilan ini merupakan tampilan data *booking* pendakian yang berfungsi untuk mengetahui dan menampilkan data *booking* pendakian. Gambar tampilan *booking* pendakian ditunjukkan pada gambar IV.11 :

| 00                                                  | 0,8KB/d 🗇ill 4G лil 🤿 5 |
|-----------------------------------------------------|-------------------------|
| 🗲 🛛 Booking Penda                                   | kian                    |
| — Tanggal Naik ———————————————————————————————————— |                         |
| 28 Okt 2020                                         |                         |
|                                                     |                         |
| - Tanggal Turun                                     |                         |
| 31 Okt 2020                                         |                         |
| _ Jumlah Pendaki ———                                |                         |
| 05                                                  |                         |
| Rp. 50.000<br>Input Data Semua Per                  | ndaki                   |
| Data Pendaki 1                                      |                         |
| Nama Pendaki                                        |                         |
| No Handphone Pendaki                                |                         |
| No Handphone Keluarga                               | a                       |
| Foto KTP                                            |                         |
| Data Pendaki 2                                      |                         |
| Nama Pendaki                                        |                         |

Gambar IV.11. Tampilan Form Booking Pendakian

# 8. Tampilan Form Konfirmasi Pembayaran

Tampilan ini merupakan tampilan *form* konfirmasi pembayaran yang berfungsi untuk mengisi data-data konfirmasi pembayaran. Berikut gambar *form* konfirmasi pembayaran ditunjukkan pada IV.12 :

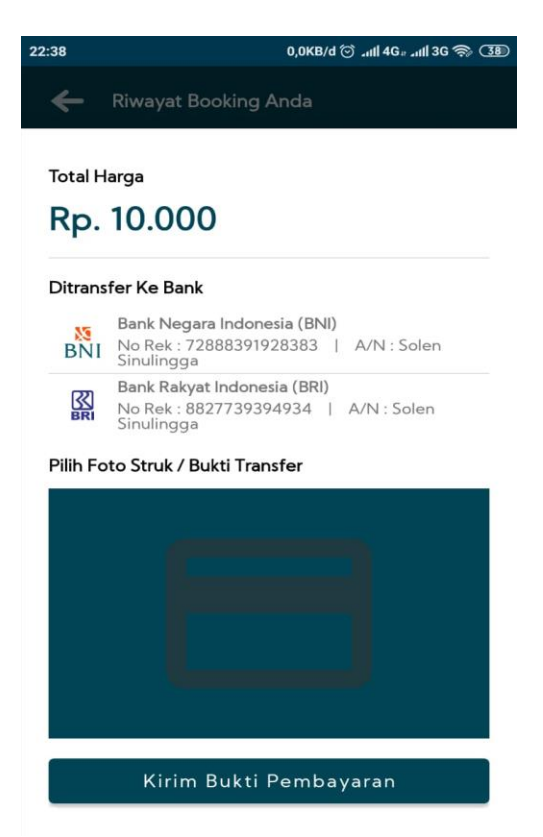

Gambar IV.12 Tampilan Form Konfirmasi Pembayaran

## 8. Tampilan Form Hubungi kami

Tampilan ini merupakan tampilan form hubungi kami yang berfungsi untuk mengisi data-

data hubungi kami. Berikut gambar form hubungi kami ditunjukkan pada IV.13 :

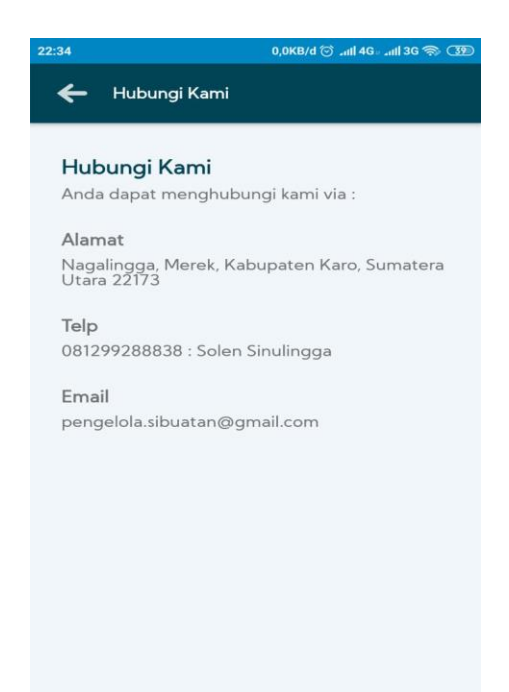

Gambar IV.13 Tampilan Form Hubungi Kami

### IV.2. Uji Coba Hasil

Uji coba terhadap sistem bertujuan untuk memastikan bahwa sistem sudah berada pada kondisi

siap pakai. Instrumen yang digunakan utuk melakukan pengujian ini yaitu dengan menggunakan :

- 1. Satu unit laptop atau PC dengan spesifikasi sebagai berikut :
  - a. Processor Intel Core 7
  - b. RAM 12 Gb
  - c. Hardisk 250 Gb
- 1. Perangkat lunak dengan spesifikasi sebagai berikut :
  - a. Android
  - b. MySql
  - c. Appserv

### IV.2.1 Uji Coba Program

Uji coba terhadap program bertujuan untuk memastikan bahwa program sudah berada pada kondisi siap pakai. Instrumen yang digunakan untuk melakukan pengujian ini yaitu dengan *device android* menggunakan:

| No | Data Masukan | Keterangan                 | Hasil | Device  |
|----|--------------|----------------------------|-------|---------|
|    |              |                            |       | Android |
| 1  | Username     |                            | Valid | Valid   |
| 2  | Password     |                            | Valid | Valid   |
|    |              | Form menampilkan masuk     |       |         |
|    |              | untuk bagian Penguna,      |       |         |
|    |              | sebagai halaman pusat data |       |         |
|    |              | sistem akuntansi           |       |         |
| 3  | Klik Tombol  |                            | Valid | Valid   |
|    | Login        |                            |       |         |
|    |              |                            |       |         |

Tabel IV.1 Pengujian Sistem Login

# Tabel IV.2 Pengujian Info Pendaki

| No | Data Masukan | Keterangan | Hasil | Device  |
|----|--------------|------------|-------|---------|
|    |              |            |       | Android |

| 1 | Klik Info | Form menampilkan Info | Valid | Valid |
|---|-----------|-----------------------|-------|-------|
|   | Pendakian | Pendaki.              |       |       |

## Tabel IV.3 Pengujian Cek Kuota Pendakian

| No | Data Masukan   | Keterangan           | Hasil | Device  |
|----|----------------|----------------------|-------|---------|
|    |                |                      |       | Android |
| 1  | Klik Cek Kuota | Form menampilkan Cek | Valid | Valid   |
|    | Pendakian      | Kuota Pendakian      |       |         |

### Tabel IV.4 Pengujian Booking Pendakian

| No | Menu Cara    | Keterangan               | Hasil | Device  |
|----|--------------|--------------------------|-------|---------|
|    | Bermain      |                          |       | Android |
| 1  | Klik Booking | Form menampilkan Booking | Valid | Valid   |
|    | Pendakian    | Pendakian                |       |         |

## Tabel IV.5 Pengujian Hubungi Kami

| No | Menu Keluar  | Keterangan               | Hasil | Device  |
|----|--------------|--------------------------|-------|---------|
|    |              |                          |       | Android |
| 1  | Klik Hubungi | Form menampilkan Hubungi | Valid | Valid   |
|    | Kami         | Kami                     |       |         |

### IV.2.2. Hasil Pengujian

Setelah melakukan uji coba terhadap sistem, maka dapat di simpulkan hasil yang di dapat yaitu:

- 1. Performance menjadi lebih baik.
- 2. Sistem memberikan informasi yang lebih akurat.
- 3. Sistem dapat menyediakan informasi lebih cepat dan tepat.

#### IV.2.3 Kelebihan Sistem

Adapun kesimpulan penulis mengenai kelebihan dari sistem yang diusulkan adalah sebagai berikut :

- 1. Proses booking online pendakian sudah lebih mudah yang diinginkan
- 2. Sistem mempunyai tampilan yang sangat mudah untuk digunakan dan mampu berinteraksi dengan *user*.
- 3. Sistem sudah mampu dalam menampilkan proses pemesanan dan proses pembayaran.

### IV.2.4 Kekurangan Sistem

Adapun kekurangan dari sistem yang diusulkan adalah:

- 1. Aplikasi ini hanya memunculkan data transaksi yang berkaitan dengan data pembayaran paket *wedding organizer*.
- 2. Pada Sistem ini masih mencakup sampai fitur penyewaan gedung, pelaminan, dekorasi dan *catering*.